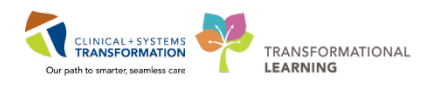

## **Microphone Button Mapping**

Using the Device Buttons will allow a user to assign specific actions (voice commands etc.) to buttons on the microphone. Standard button mapping is assigned to all users. Several buttons can be customized by the user. These include the F2, F3 and F4 buttons.

**Note**: The **F1** button has been pre-programmed to function as a shortcut for the 'Undo that' command and **cannot** be changed.

To program the F2, F3 and F4 buttons:

• Click on the Fluency 'Direct control bar' and select 'Device button mappings' to bring up the Device Buttons screen.

| Microphone setup<br>Speech box |                    | <ul> <li>To add a new device button action, click on the +Add button<br/>in the top right corner.</li> </ul> |        |             |                           |             |                         |  |
|--------------------------------|--------------------|----------------------------------------------------------------------------------------------------|--------|-------------|---------------------------|-------------|-------------------------|--|
| Dictionary                     |                    |                                                                                                    |        | ,           |                           |             |                         |  |
| Commands                       |                    |                                                                                                    |        |             |                           |             |                         |  |
| Abbreviations                  | Device Buttons ? - |                                                                                                    |        |             |                           |             |                         |  |
| Device button mappings         |                    |                                                                                                    |        |             |                           |             |                         |  |
| Medical specialty              |                    |                                                                                                    |        |             |                           |             |                         |  |
| Profile training               |                    | Manage device buttons                                                                                        |        |             |                           |             |                         |  |
| Formatting                     |                    |                                                                                                    | 5      |             |                           | Q Search    | Add a new button action |  |
| Help                           |                    | <b>D</b> :                                                                                                   | D .::  | A           | A                         | Georgeneria |                         |  |
| Sign out                       |                    | Device                                                                                                    | Button | Action type | Action                    |             | + Add                   |  |
| Quit                           | 1                  | 20002                                                                                                    |        | Recording   | Standard - Toggle to talk |             | •                       |  |
| Vilches, Christopher           |                    |                                                                                                    |        |             |                           |             |                         |  |

The 'Add a device button action' window will appear

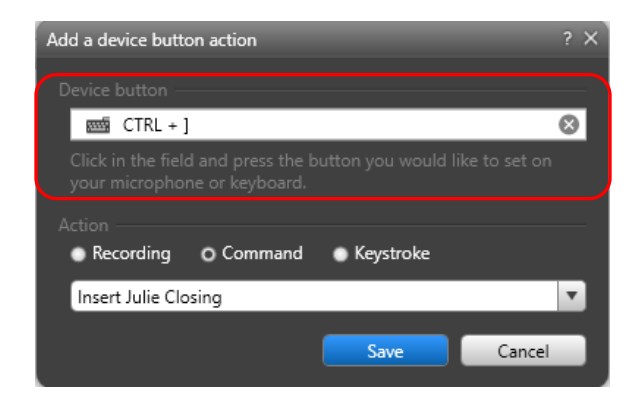

**Note:** With the new RM-4010P microphones, a regulate room shows as the Device button when programming buttons on the microphone. This is because the new microphones are programmed to function as a keyboard. You will still see the name of the command in the Action list and you can use the F2, F3 or F4 button on your mic to activate the command as usual.